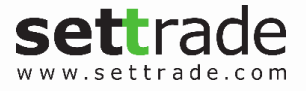

# options options and

### **Options Wizard**

# คู่มือการใช้งาน

Version 2.3

A real property and the

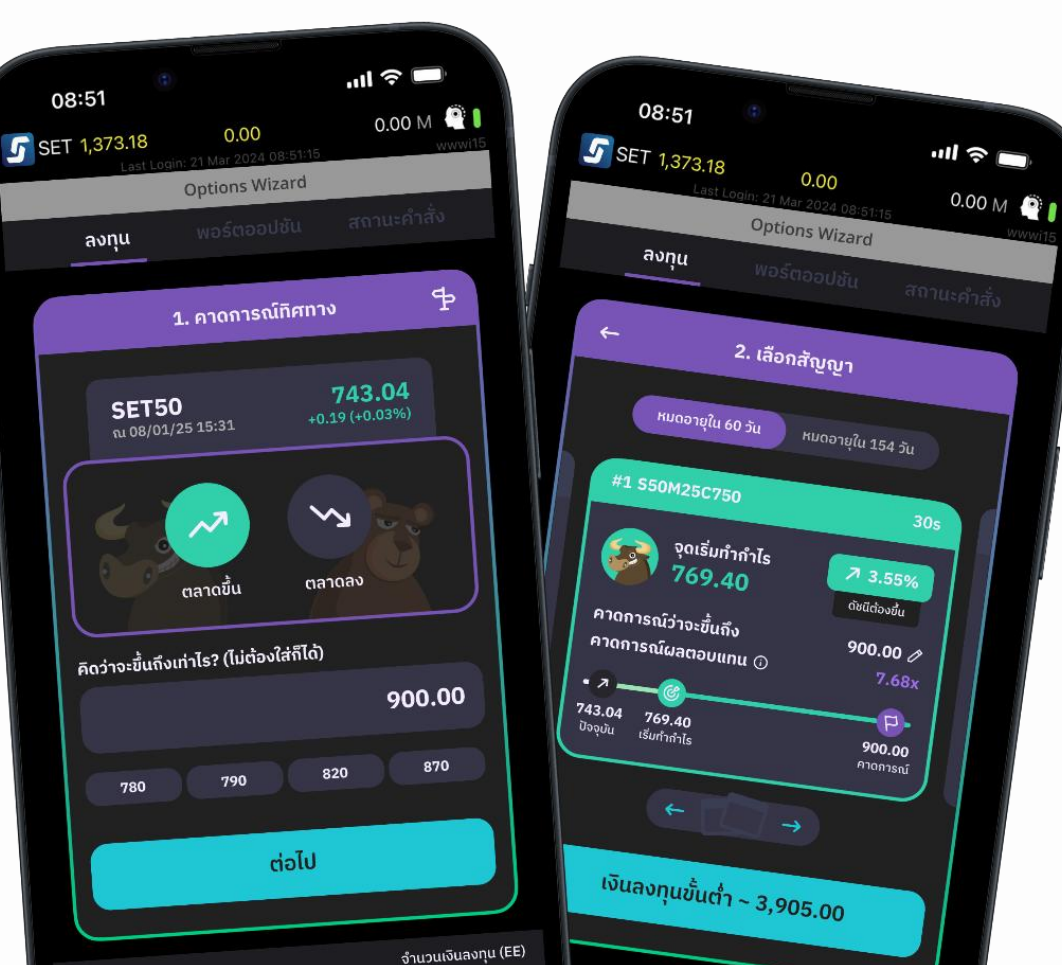

© 2025 SETTRADE.COM CO. LTD

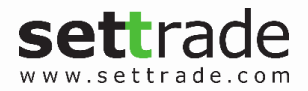

### สารบัญ

| 1. | Options Wizard คืออะไร และเหมาะกับใคร? | 3  |
|----|----------------------------------------|----|
| 2. | การเข้าใช้งาน Options Wizard           | 4  |
| 3. | เมนูลงทุน                              | 5  |
| 4. | เมนูพอร์ตออปชัน                        | 10 |
| 5. | เมนูสถานะคำสั่ง                        | 11 |

### **Options Wizard** คืออะไร และเหมาะกับใคร?

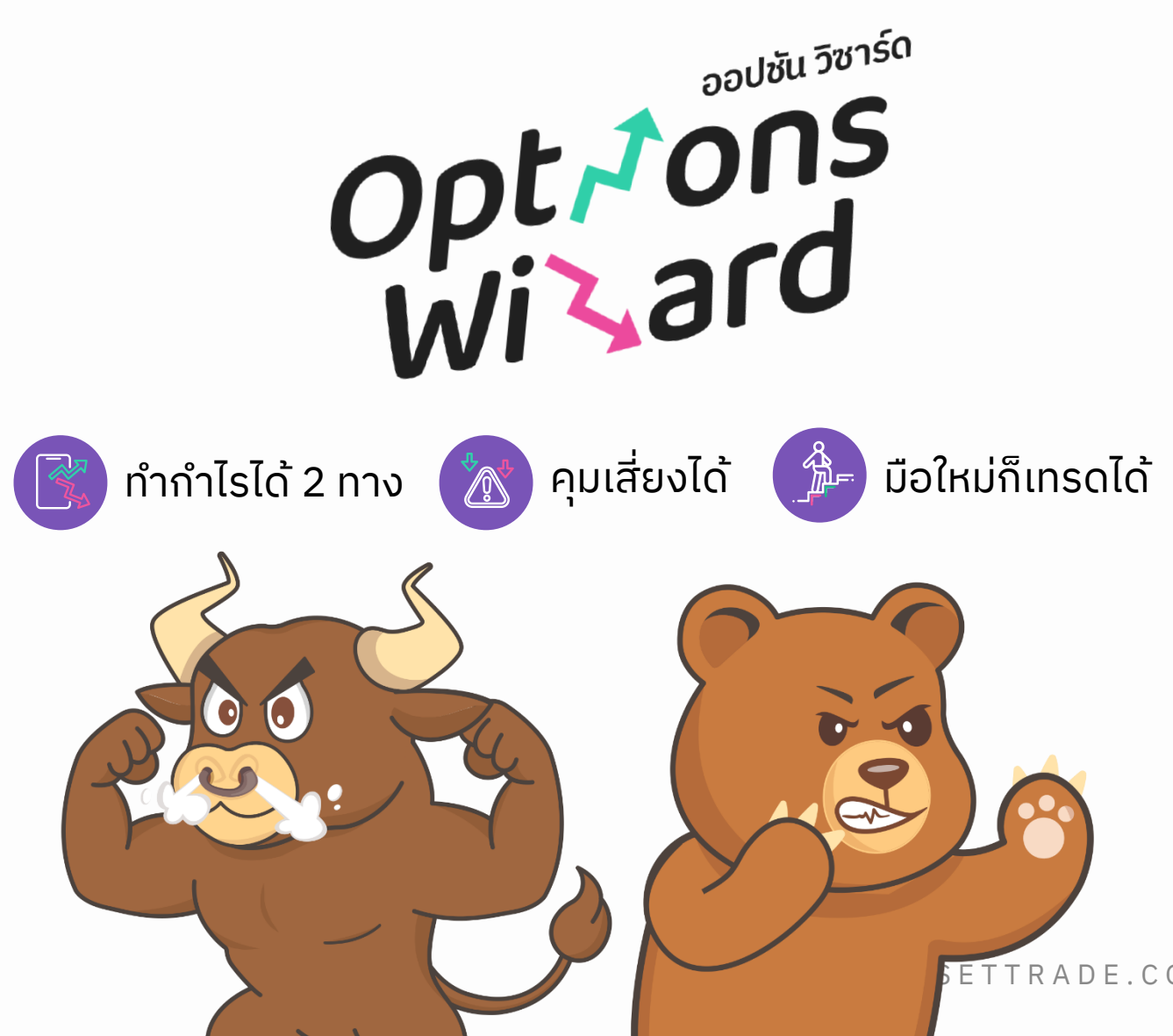

**Options Wizard** เป็นเครื่องมือทำกำไรได้ทุก จังหวะตลาด ผ่านการเทรด Options บนแอป Streaming โดยคาดการณ์ทิศทางของตลาด (ดัชนี SET50) ว่าจะขึ้นหรือลง

้สามารถ**คุมความเสี่ยงได้ด้วยตัวเอง** และ**ไม่ถูก** เรียกเงินประกันเพิ่ม (No Margin Call) มีหน้าจอ ที่ถูกออกแบบมาให้ใช้งานง่าย สามารถส่งคำสั่ง ้ ได้ใน 3 ขั้นตอน ซึ่งเป็นเครื่องมือที่**เหมาะสำหรับ** ้ผู้ที่อยากริเริ่มลงทุนในตลาดอนุพันธ์ (TFEX) แต่กังวลในเรื่องของความเสี่ยงของการวาง หลักประกัน

ETTRADE.COM CO. LTD

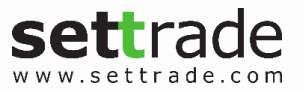

### **การเข้าใช้งาน** Options Wizard

- สามารถเข้าใช้งาน Options Wizard ได้ผ่าน Streaming Mobiles ทั้ง iPhone, iPad และ Android โดยเมนูจะอยู่ในเมนู More ในกลุ่ม Recommend
- การเข้าใช้งานลูกค้าจะต้องกด Accept Disclaimer ซึ่งหลังจากยอมรับจะมีการส่ง
  Email ให้กับลูกค้า
- ฟังก์ชัน Options Wizard ประกอบไปด้วย 3 เมนูหลักคือ ลงทุน, พอร์ตออปชัน และ สถานะคำสั่ง
- รองรับเฉพาะลูกค้าที่มีบัญชี Derivatives เท่านั้น หากลูกค้ายังไม่มีบัญชี Derivatives จะ สามารถใช้งานเมนูลงทุนได้ เพื่อดูข้อมูล แต่จะไม่สามารถกดส่งคำสั่งได้ โดยจะต้อง ดำเนินการเปิดบัญชีก่อน
- ลูกค้าสามารถใช้งานบัญชี Derivatives ปัจจุบันที่มีได้ทันที โดยไม่จำเป็นต้องเปิดบัญชีใหม่
- การส่งคำสั่ง Long Options จากช่องทางอื่น ๆ เช่น Streaming (ผ่านเมนู Buy/Sell) จะ ถูกนำมาแสดงในเมนู Options Wizard ในหน้าพอร์ตออปชันและสถานะคำสั่ง
- เมนู Options Wizard จะสามารถส่งคำสั่งเปิดสถานะได้ในช่วงที่ตลาดเปิดทำการเท่านั้น
- หน้าจอเมนูลงทุนจะเป็น Mode Pull โดยจะมี Auto Refresh ทุก ๆ 15 หรือ 30 วินาที เมนู
  อื่น ๆ จะต้องกด Refresh เอง

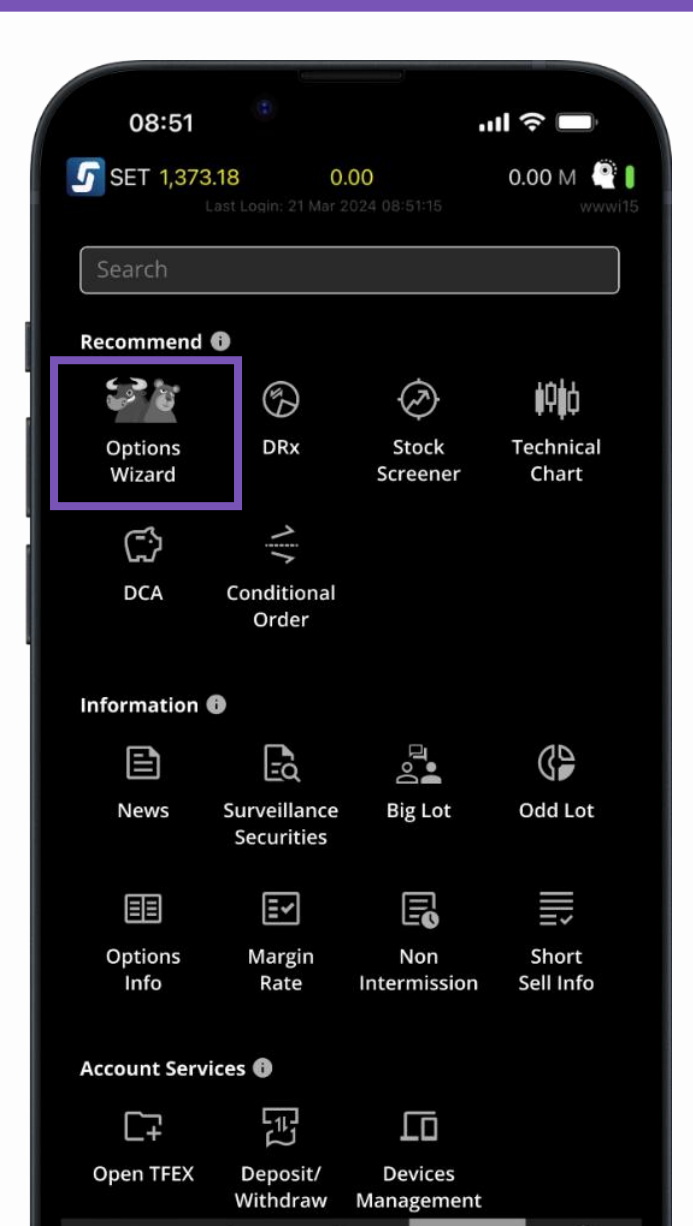

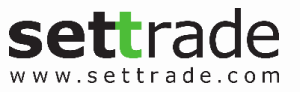

### **เมนูลงทุน –** 1. คาดการณ์ทิศทาง

#### คาดการณ์ทิศทางของ SET50 Index

- หากคิดว่า SET50 Index จะขึ้นให้เลือกตลาดขึ้น แต่หากคิดว่า SET50 Index จะลงให้เลือกตลาดลง
- การกรอกดัชนีคาดการณ์จะต้องไปในทิศทาง
  เดียวกับทิศทางตลาดที่เลือก
- สามารถที่จะไม่กำหนดดัชนีคาดการณ์ได้
- ตัวช่วยในการเลือกดัชนีคาดการณ์จะเป็น % ที่
  เพิ่มขึ้นเทียบจากค่าดัชนีปัจจุบัน
- สามารถเลือกเปลี่ยนบัญชีอนุพันธ์เพื่อลงทุนได้ที่
  บริเวณด้านล่างในส่วนแสดงข้อมูลวงเงิน

(C)

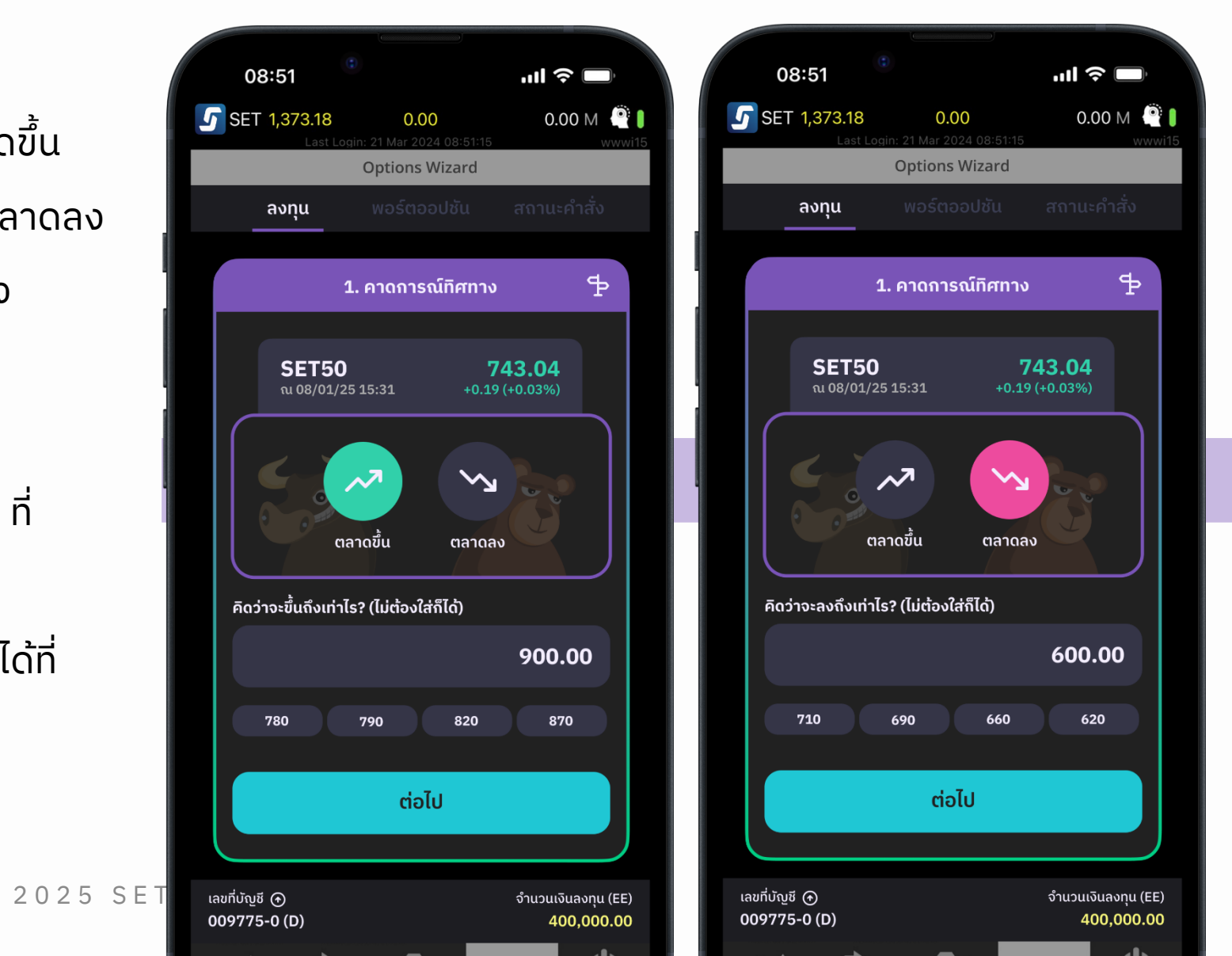

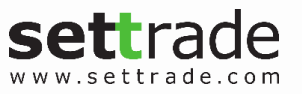

### **เมนูลงทุน –** 2.เลือกสัญญา (1/3)

#### เลือกสัญญาที่ต้องการ

- สัญญาจะแสดง Default เป็นเดือนไตรมาสที่ใกล้ที่สุด และ สามารถเลือก tab เพื่อเปลี่ยนไปวันหมดอายุที่ไกลขึ้นได้ (เดือน ไตรมาสไกล) โดยในปัจจุบันจะรองรับเฉพาะสัญญาที่หมดอายุ เดือนไตรมาสเท่านั้น (มีนาคม, มิถุนายน, กันยายน, ธันวาคม)
- สามารถ Swipe Card เพื่อดูตัวเลื่อกสัญญาอื่น ๆ ได้ โดยแต่ละ สัญญาจะแสดงข้อมูลดังนี้
  - ลำดับและชื่อสัญญา
  - จุดเริ่มต้นทำกำไร (Break Even) และระยะห่างจากดัชนีปัจจุบัน
  - ดัชนีคาดการณ์ที่จะถึง ที่ได้กรอกมาจากขั้นตอนที่ 1
  - คาดการณ์ผลตอบแทน โดยจะเป็นจำนวนเท่าเทียบกับเงินลงทุนต่อ 1
    สัญญา หากดัชนีไปถึงเป้าที่กำหนดในวันที่สัญญาหมดอายุ
  - Visualization ที่แสดงถึงจุด Current SET50 Index, Break Even และ Prediction
  - ประมาณเงินลงทุนขั้นต่ำสำหรับการเปิด สัญญานี้จำนวน 1 สัญญา
- สามารถปรับการเรียงลำดับได้บริเวณด้านขวาบนโดยสามารถ
  เลือกเรียงลำดับแบบ จุดเริ่มทำกำไร จากใกล้ไปไกล (Default)
- 6 หรือ เงินลงทุนขั้นต่ำ จากน้อยไปมาก

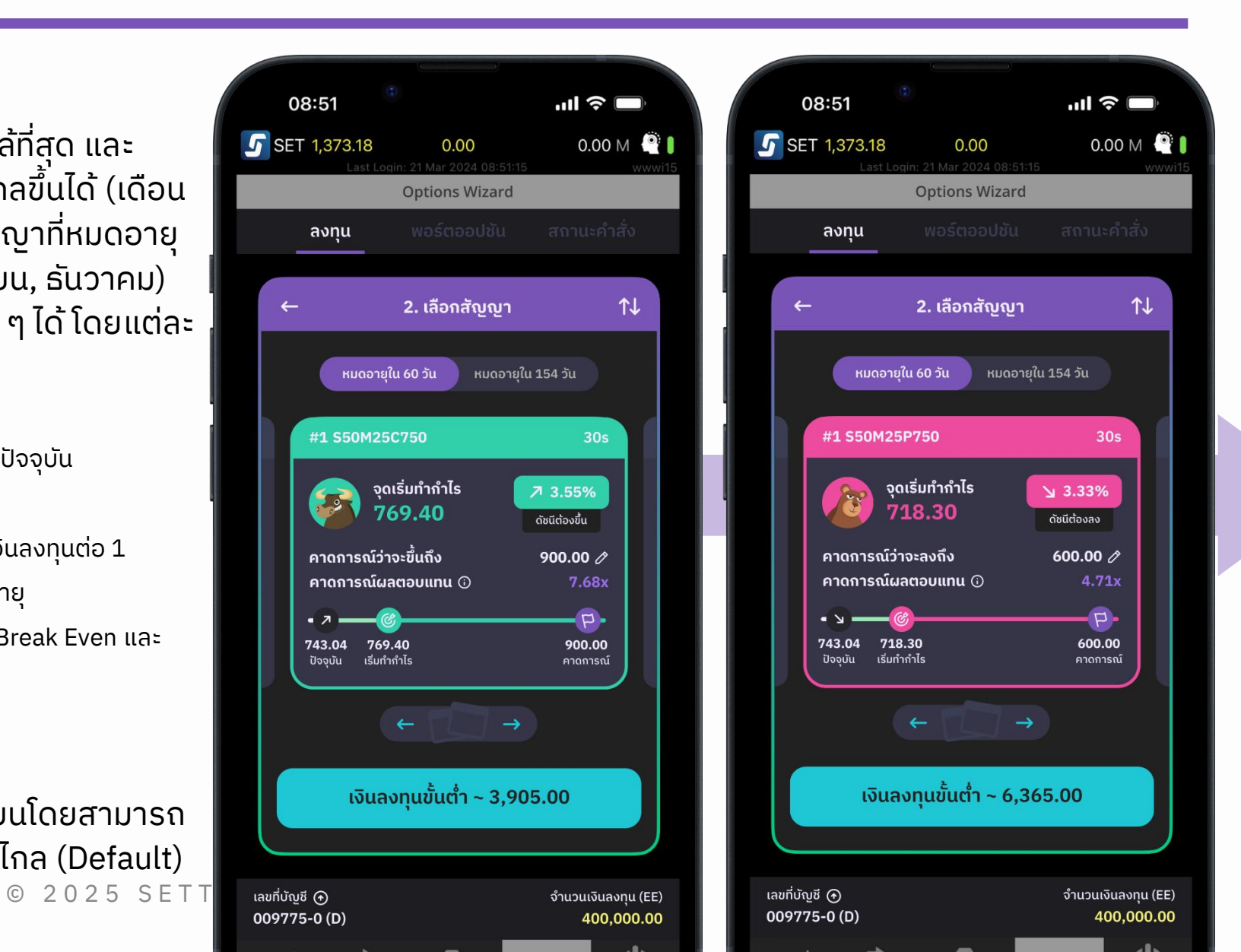

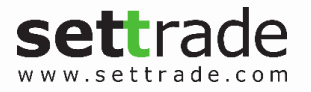

### **เมนูลงทุน –** 2.เลือกสัญญา (2/3)

#### เลือกสัญญาที่ต้องการ

ตัวอย่างสัญญาตลาดขึ้นอื่น ๆ ที่สามารถเลือกได้ โดยสัญญาจะเรียงตามจุดเริ่มทำกำไรที่ใกล้จนไปถึงไกลที่สุด

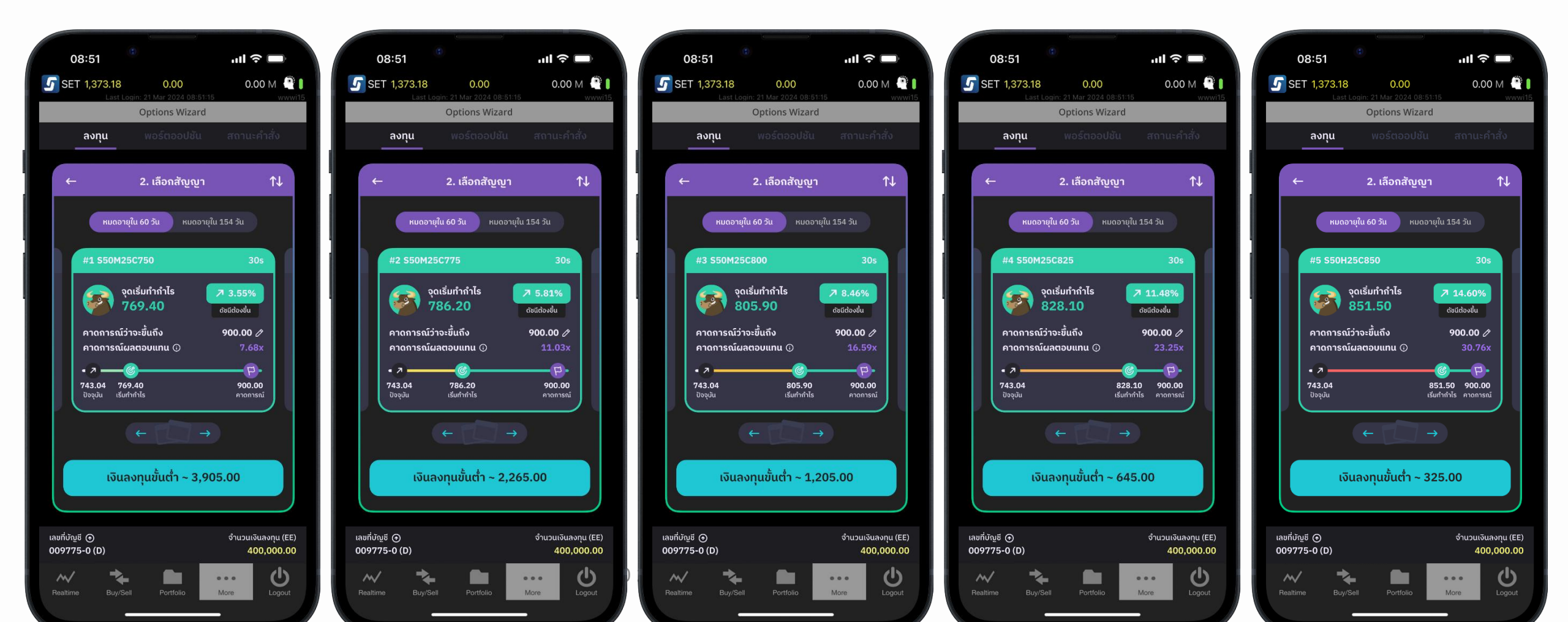

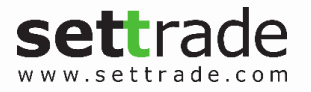

### **เมนูลงทุน –** 2.เลือกสัญญา (3/3)

#### เลือกสัญญาที่ต้องการ

ตัวอย่างสัญญาตลาดลงอื่น ๆ ที่สามารถเลือกได้ โดยสัญญาจะเรียงตามจุดเริ่มทำกำไรที่ใกล้จนไปถึงไกลที่สุด

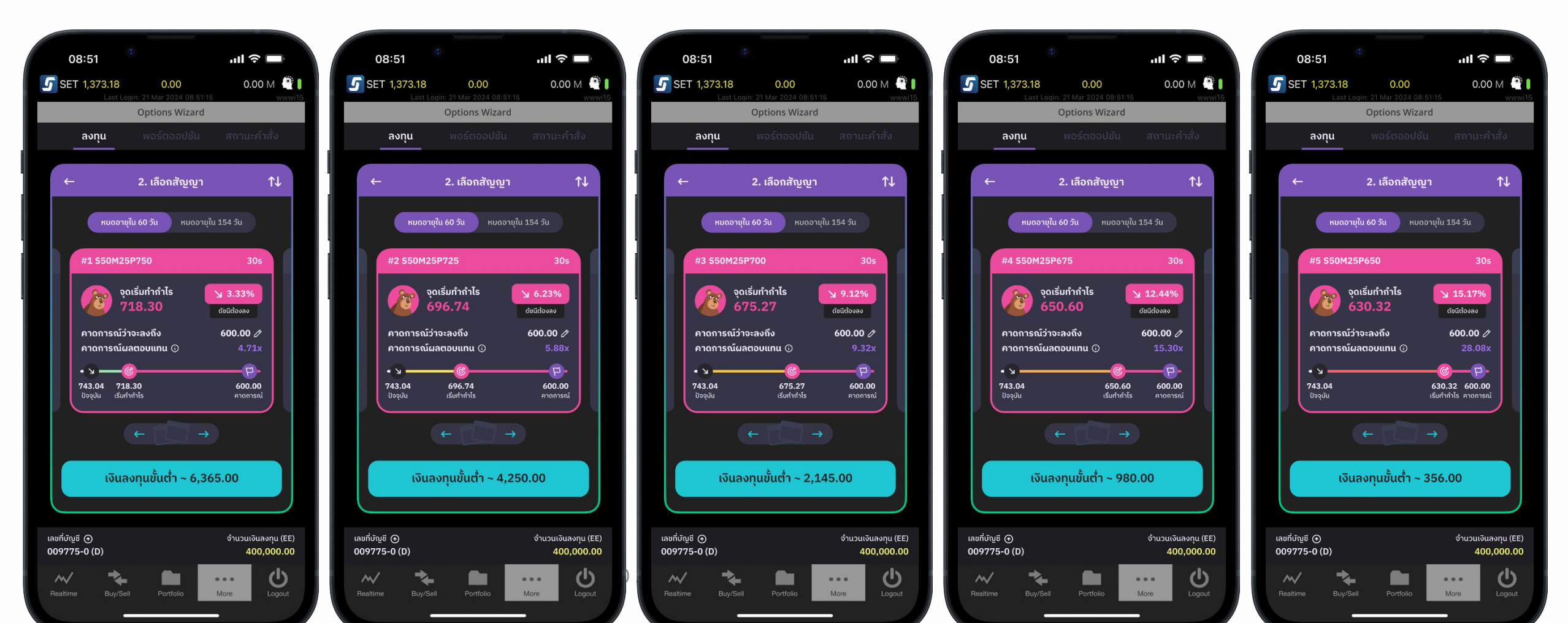

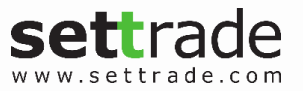

## **เมนูลงทุน –** 3. กำหนดเงินลงทุน

#### กำหนดจำนวนสัญญาที่ต้องการ

- กำหนดเงินลงทุนโดยระบุจำนวนสัญญา โดยจะมี
  เงินลงทุนรวมแสดงให้เพิ่มเติมเพื่อประกอบการ
  ตัดสินใจ
- หลังกดยืนยันจะพบหน้าจอ Confirmation และ ส่วนสำหรับกรอก PIN (4-6 หลัก) เพื่อยืนยันการ ส่งคำสั่ง
- การส่งคำสั่งเพื่อเปิดสัญญาจะส่งในรูปแบบ Limit
  ที่ราคาดีที่สุด Best Offer และ Validity เป็น FOK
  (จับคู่ทันที หากไม่ได้ทั้งหมดจะยกเลิก)

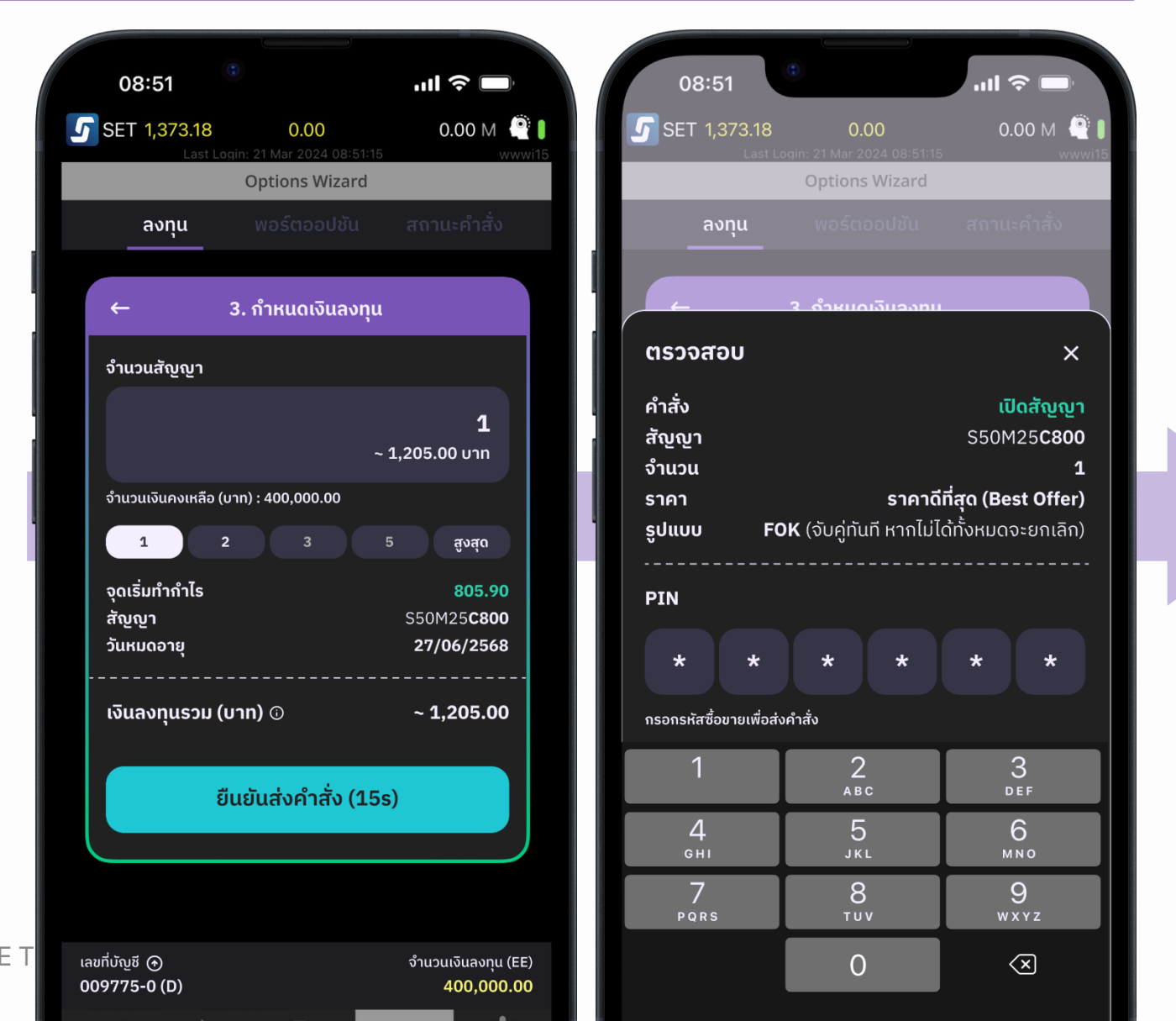

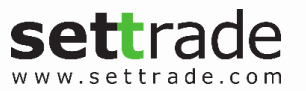

# เมนูพอร์ตออปชัน

#### แสดง Long Options ที่เปิดสัญญา

- หน้าจอจะแสดงภาพรวมทั้งหมดของพอร์ตและข้อมูลแยกรายสัญญา
- หน้าจอจะแสดงเฉพาะสัญญา Long Options (การส่งคำสั่ง Long Options จากช่องทางอื่น ๆ เช่น Streaming (ผ่านเมนู Buy/Sell) ข้อมูลจะถูกนำมาแสดงทั้งหมด)
- หน้าจอจะแสดงกำไร / ขาดทุน (Unrealized Profit and Loss) โดย คำนวณจากราคาซื้อที่ดีที่สุด (Best Bid)
- สามารถ Sorting ได้ตาม กำไร/ขาดทุน หรือ วันหมดอายุ
- สามารถเลือกปิดสัญญาได้ทุกเวลา ไม่จำเป็นต้องรอให้ครบกำหนด วันหมดอายุสัญญา
- สามารถปรับจำนวนสัญญาที่ต้องการปิดได้ ไม่จำเป็นจะต้องปิด ทั้งหมด เช่นเปิดสัญญาไว้จำนวน 4 สัญญา สามารถเลือกปิดเพียง 2 สัญญาได้
- การส่งคำสั่งเพื่อปิดสัญญาสามารถเลือกได้ที่จะส่งในรูปแบบ Limit
  ที่ราคาดีที่สุด Best Bid (Validity เป็น IOC (จับคู่ทันที ส่วนที่เหลือจะ ยกเลิก)) หรือ Limit แบบกำหนดเอง (Validity เป็น GTC (อยู่ถึงวัน หมดอายุหรือถูกยกเลิก)) ได้
- หลังกดยืนยันจะพบหน้าจอสำหรับกรอก PIN (4-6 หลัก)
- 10 เพื่อยืนยันการส่งคำสั่ง

© 2025 SET

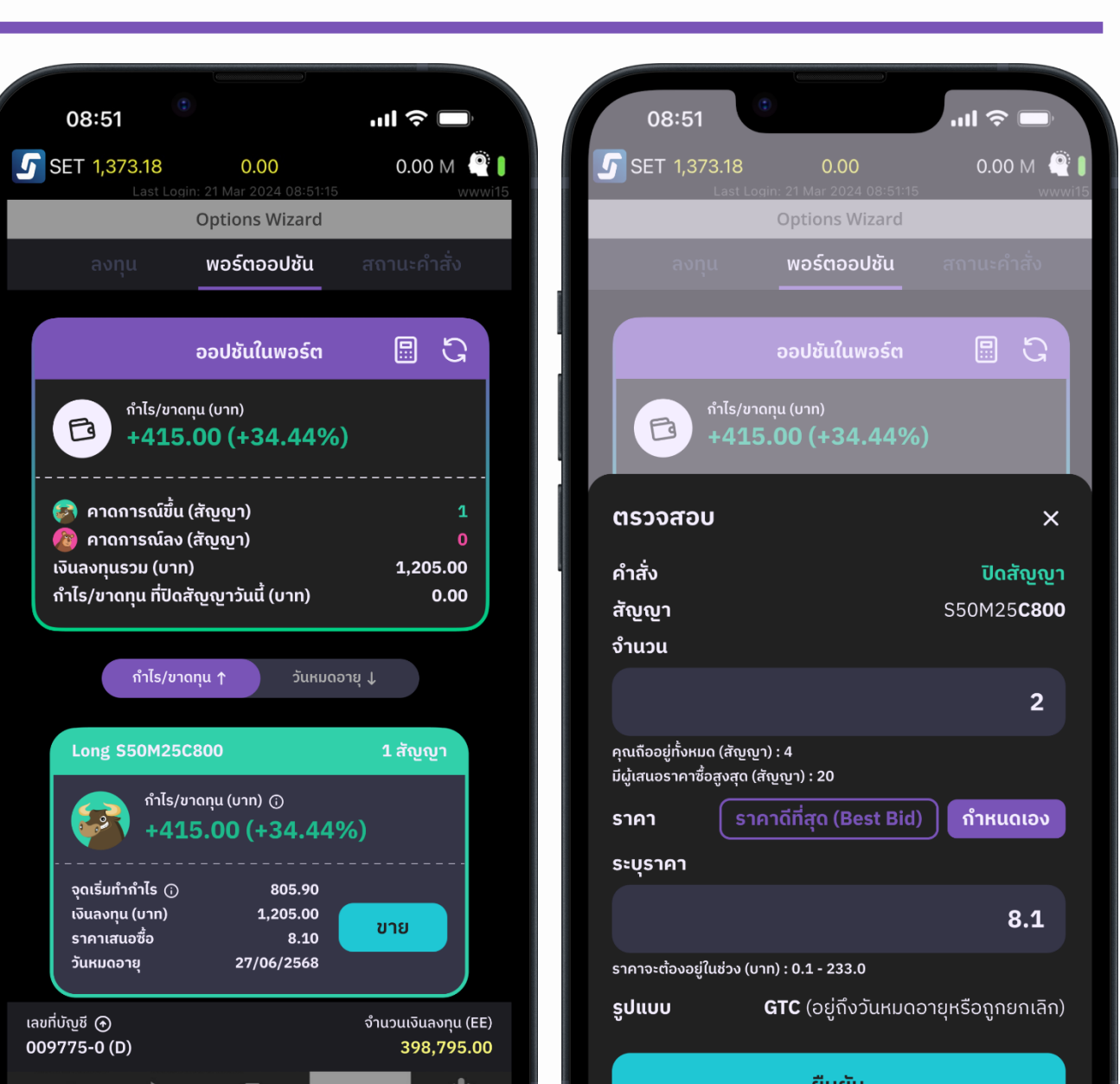

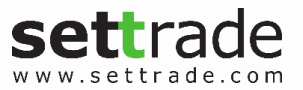

# เมนูสถานะคำสั่ง

#### แสดงสถานะคำสั่ง Long Options

- หน้าจอจะแสดงภาพรวมทั้งหมดและแยกราย คำสั่งของคำสั่ง Long Options
- แสดง Order Status ของ สัญญา Long Options ทั้งหมด ในวันนี้ (การส่งคำสั่ง Long Options จาก ช่องทางอื่น ๆ เช่น Streaming (ผ่านเมนู Buy/Sell) ข้อมูลจะถูกนำมาแสดงทั้งหมด)
- สามารถ Sorting ได้ตามวันเวลาที่ส่งคำสั่ง
- สามารถ Cancel Order ได้ โดยหลังกดยกเลิกจะ พบหน้าจอสำหรับกรอก PIN (4-6 หลัก) เพื่อ ยืนยันการยกเลิกคำสั่ง

(C)

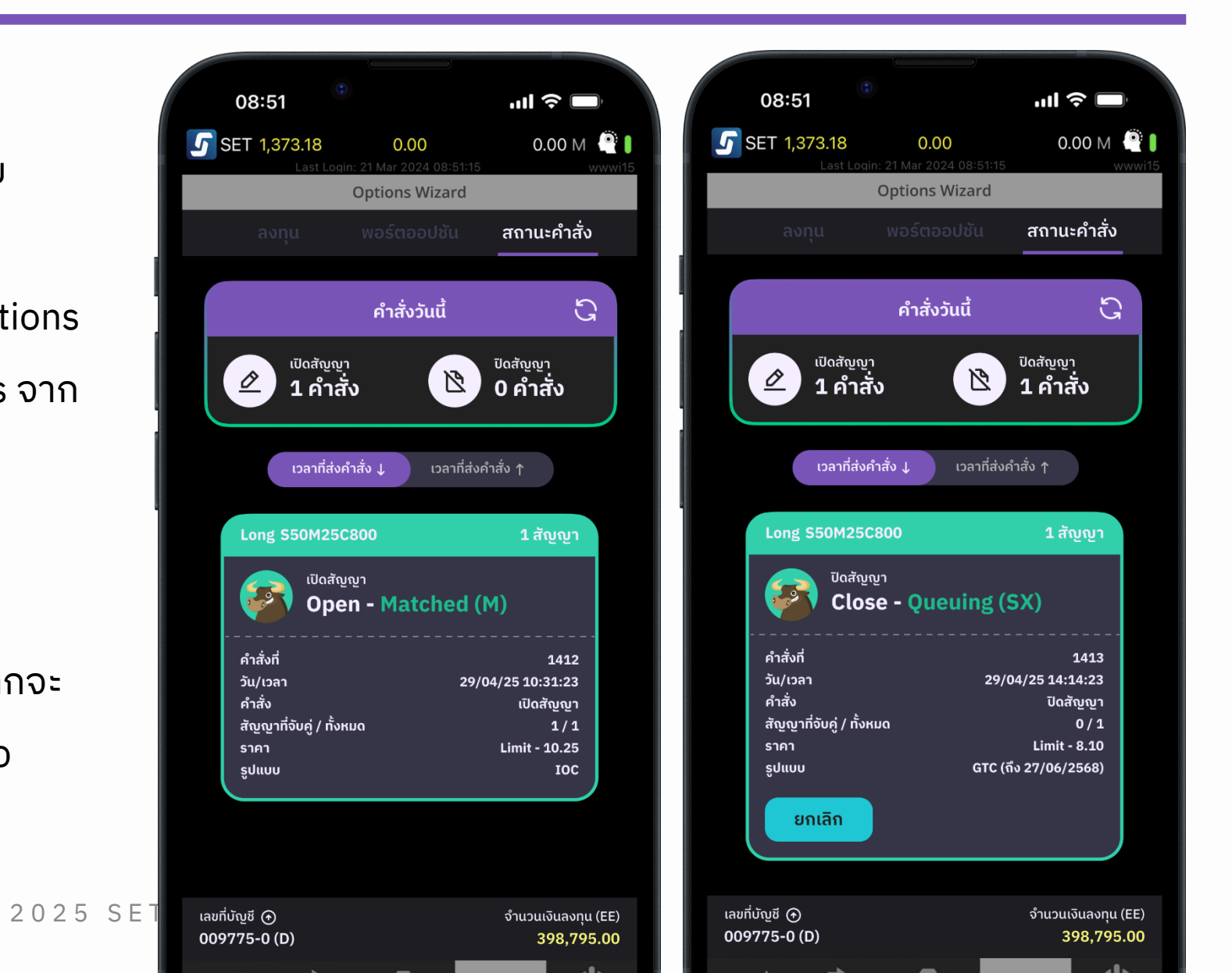

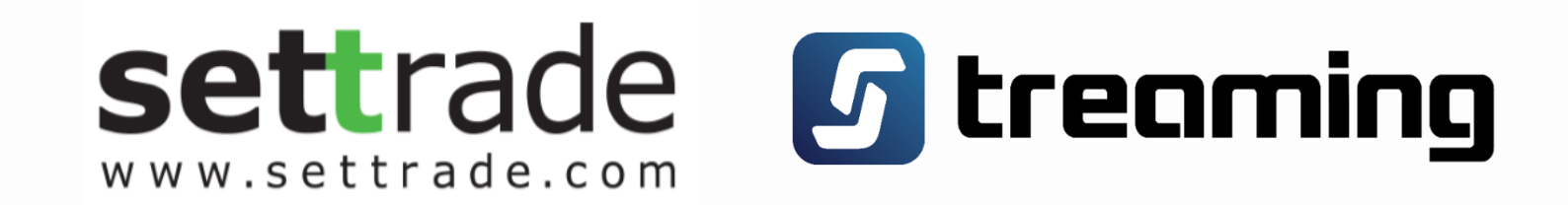

© 2025 SETTRADE.COM CO. LTD